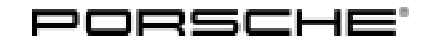

## **Technical Information**

66/18 ENU 2706

Service

## Complaint - Battery, Vehicle Electrical System Has Low Battery Voltage: Follow special instructions (66/18)

| Model Line: | Cayenne (9YA) |
|-------------|---------------|
| Model Year: | As of 2018    |

Subject: Battery, vehicle electrical system

Information:

#### Information

In the event of a complaint about **low battery voltage in the vehicle electrical system** and/or if the **vehicle cannot be started or unlocked**, the following instructions must be followed before doing any other work.

Read out the hardware version from the instrument cluster and life cycle data from the gateway as described below (under 'Conditions'):

 $\Rightarrow$  If the hardware version that is read out = "011" and the life cycle data value is "20" at least once,

- a Vehicle Analysis Log (VAL) must be created and attached to the PQIS claim and
- the work described under 'Action required' must be carried out.

#### Information

If the **instrument cluster is de-energised at a later time** (e.g. battery is disconnected; battery voltage is too low or connector is disconnected from the instrument cluster), this **measure must be repeated**.

#### Conditions: Read out values from the instrument cluster and gateway:

| 1.0 | Control units<br>' <b>Overview</b> ' | 'Instrument cluster' | select                    | •F12" |
|-----|--------------------------------------|----------------------|---------------------------|-------|
| 1 1 | 'Extended                            | Read off the value:  | If value = ' <b>011</b> ' |       |
| 1.1 | identification'                      | 'Hardware version'   | AND                       |       |
| 1.2 | Control units<br>' <b>Overview</b> ' | 'Gateway'            | select                    | •F12" |
| 1.3 | 'Actual values'                      | 'Life cycle data'    | select                    | •F12" |

# 2 2706 ENU 66/18

## **Technical Information**

| 1.4 | ' <b>Select All'</b><br>(or only History<br>data_68_ECU relevant)                                                                                                    | select                                                                         | •F12" |
|-----|----------------------------------------------------------------------------------------------------|--------------------------------------------------------------------------------|-------|
| 1.5 | Read off values:<br>• History<br>data_68_ECU_1<br>• History<br>data_68_ECU_2<br>• History<br>data_68_ECU_3<br>• History<br>data_68_ECU_4<br>• History<br>data_68_ECU_5 | If the value = '20' at<br>least once:<br>⇒ Carry out the<br>described measure. |       |

Tools:

9900 - PIWIS Tester 3 with software version 37.600.010 (or higher) installed

• Battery charger with a current rating of at least 90 A. We recommend VAS 5908 - battery charger 90A, for example

Remedial Action: 1 **Preliminary work:** 

•

#### NOTICE

Voltage drop

- Risk of irreparable damage to control unit
- Risk of damage to control unit
- Fault entries in the control unit
- Coding in the control unit is aborted
- Malfunctions in control unit, even during programming
- $\Rightarrow$  Before disconnecting the control unit, switch off ignition and remove ignition key.
- $\Rightarrow$  Make sure that the power supply is not interrupted during programming.
- ⇒ Connect battery charger/power supply Suitable for AGM Type batteries, recommended current rating of 90A fixed voltage 13.5V to 14.5V.

#### NOTICE

Coding will be aborted if the WLAN connection is unstable.

• An unstable WLAN connection can interrupt communication between PIWIS Tester 3 and the vehicle communication module (VCI). As a result, coding/programming may be aborted.

## **AfterSales**

| Technical Information | Service        |          |
|-----------------------|----------------|----------|
|                       | 66/18 ENU 2706 | <u> </u> |

⇒ During control unit coding/programming, always connect PIWIS Tester 3 to the vehicle communication module (VCI) via the USB cable.

## *i* Information

The procedure described here is based on the **9900 - PIWIS Tester 3** software version **37.600.010**.

The PIWIS Tester instructions take precedence and in the event of a discrepancy, these are the instructions that must be followed.

A discrepancy may arise with later software versions for example.

- 1.1 Connect a battery charger with a current rating of at least 90 A.
- 1.2 Switch on the ignition using the **original driver's key**. On vehicles with "Porsche Entry & Drive", do this by replacing the control unit in the ignition lock with the original driver's key if necessary.
- 1.3 **9900 PIWIS Tester 3** with software version **37.600.010** (or higher) installed must be connected to the vehicle communication module (VCI) via the **USB cable**. Then, connect the communication module to the vehicle and switch on the PIWIS Tester.
- 1.4 On the PIWIS Tester start screen, call up the  $\Rightarrow$  'Diagnostics' menu.

The diagnostic application is then started and the control unit selection screen is populated.

#### Carry out required measure:

|     | Menu $\Rightarrow$                                       | Control =<br>unit/Function                            | $\Rightarrow$ Action $\Rightarrow$                       | confirm/execute          |
|-----|----------------------------------------------------------|-------------------------------------------------------|----------------------------------------------------------|--------------------------|
|     | Instructions/                                            | <b>'information</b> or                                | <ul> <li>→ Result/conse-<br/>quence of action</li> </ul> |                          |
|     |                                                          |                                                       |                                                          |                          |
| 2.0 | Control units<br>' <b>Overview</b> '                     | 'Additional menu'                                     | call up                                                  | •F7"                     |
| 2.1 | $\Rightarrow$ Follow instruct                            | ions:                                                 |                                                          |                          |
|     | <ul><li>Create Vehicle</li><li>carry out any c</li></ul> | Analysis Log (VAL) if nece campaigns that are availab | ssary and<br>le for the vehicle.                         | • Yes" / •No" /<br>•F12" |
| 2.2 |                                                          | 'Maintenance of vehicle data'                         | select                                                   | •F12"                    |
|     |                                                          |                                                       |                                                          | •F12"                    |
| 2.3 | Va<br>Auxiliary heating from 9M                          | Value:                                                | change                                                   | •F12"                    |
|     |                                                          | from 9M0 to ' <b>9M9</b> '                            | change                                                   | Press •F8" to save       |

### **AfterSales**

| 2.4 | Control units<br>' <b>Overview</b> '                                                                                              | 'Air conditioning and PCM5.0' | select | •F12" |
|-----|----------------------------------------------------------------------------------------------------|-------------------------------|--------|-------|
| 2.5 | 'Coding/progra-<br>mming'                                                                                                    | 'Automatic coding'            | select | •F12" |
|     | If coding is not completed successfully (error message "Coding was not completed successfully"), coding must be <b>repeated</b> . |                               |        |       |

3  $\Rightarrow$  Once coding is completed successfully, a new submenu "Heating" will appear in the "Air conditioning" menu on the PCM5.0 display:

- 3.1 Select the "Heating" menu and
- 3.2 set "Timer 1" to 'Active'.

This completes the measure and the vehicle must be restored to its original status:

| 4.0                   | Control units<br>' <b>Overview</b> '        | 'Additional menu'                                             | call up                   | •F7"     |
|-----------------------|---------------------------------------------|---------------------------------------------------------------|---------------------------|----------|
| 4.1                   |                                             | 'Maintenance of vehicle data'                                 | select                    | •F12"    |
|                       |                                             |                                                               |                           | •F12"    |
| 4.2 Auxiliary heating | Value:<br>from 9M9 back to ' <b>9MO</b> '   | change                                                        | •F12"                     |          |
|                       |                                             | g-                                                            | Press • F8" to            |          |
|                       |                                             |                                                               |                           | save     |
| 4.3                   | Control units<br>' <b>Overview</b> '        | 'Air conditioning and PCM5.0'                                 | select                    | •F12"    |
| 4.4                   | 'Coding/progra-<br>mming'                   | 'Automatic coding'                                            | select                    | •F12"    |
|                       | If coding is not com<br>successfully"), cod | pleted successfully (error m<br>ing must be <b>repeated</b> . | essage "Coding was not co | ompleted |

#### 3 Subsequent work:

- 3.1 Read out and erase all fault memories.
- 3.2 Switch off the ignition.
- 3.3 Disconnect the PIWIS Tester from the vehicle.
- 3.4 For vehicles with Porsche "Entry & Drive", replace the original vehicle key in the ignition lock with the control panel again.
- 3.5 Switch off and disconnect the battery charger.

#### End of action required.

## **Technical Information**

The work involved is invoiced under the labor operation: Invoicing:

| APOS     | Labor operation                                 | I No. |
|----------|-------------------------------------------------|-------|
| 27062500 | Programming vehicle electrical system batteries |       |

For invoicing and documentation using PQIS, enter the following coding:

| Location (FES5)   | 27060 | Vehicle electrical system battery |
|-------------------|-------|-----------------------------------|
| Damage type (SA4) | 4053  | Loss of power/voltage drop        |

Important Notice: Technical Bulletins issued by Porsche Cars North America, Inc. are intended only for use by professional automotive technicians who have attended Porsche service training courses. They are written to inform those technicians of conditions that may occur on some Porsche vehicles, or to provide information that could assist in the proper servicing of a vehicle. Porsche special tools may be necessary in order to perform certain operations identified in these bulletins. Use of tools and procedures other than those Porsche recommends in these bulletins may be detrimental to the safe operation of your vehicle, and may endanger the people working on it. Properly trained Porsche technicians have the equipment, tools, safety instructions, and know how to do the job properly and safely. Part numbers listed in these bulletins are for reference only. The work procedures updated electronically in the Porsche PIWIS diagnostic and testing device take precedence and, in the event of a discrepancy, the work procedures in the PIWIS Tester are the ones that must be followed.

© 2018 Porsche Cars North America, Inc.

**AfterSales**